# Florida SHOTS<sup>®</sup> ACCEPTING PENDING RECEIPTS FOR COUNTY HEALTH DEPARTMENTS

**Contact Information** 

www.flshots.com

Free help desk: 877-888-SHOT (7468) Monday – Friday, 8 A.M. to 5 P.M. Eastern

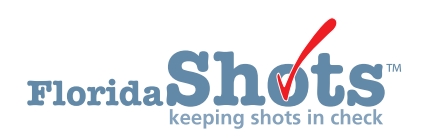

Pending Receipts in Florida SHOTS notify your office of VFC vaccines that have been shipped to you — as well as any vaccine transfers from another VFC provider. By accepting the pending receipts, you are confirming that you received the vaccines and want to add them into your VFC inventory.

If there are unapplied pending receipts for your site(s), anyone with inventory rights will be notified when logging into Florida SHOTS to "Apply Pending Receipts/Transfers." There is also an option on the toolbar to view pending receipts.

**NOTE:** If you have more than one task pending, Florida SHOTS opens your Task List so that you may complete all outstanding tasks.

The "Unapplied Pending Receipts List" displays receipts that your site(s) need to accept into your inventory. This list will include VFC shipments as well as any transfers pending for your site.

| Florita Shots in Che                                                                                                    | S<br>ck | St | ate Health Onlii       | ne Tracl    | king Sys     | stem Tra | iining!                                      |                |  |
|----------------------------------------------------------------------------------------------------|---------|----|------------------------|-------------|--------------|----------|----------------------------------------------|----------------|--|
| Submit                                                                                                    | U       | N  | APPLIED PE             | NDING       | RECE         | EIPTS L  | LIST                                         | Show Help Text |  |
| User: MEGAN<br>SWEET                                                                                                    |         |    | Sender:                | Receiving S | ervice Site: |          |                                              |                |  |
| Task List                                                                                                    |         |    | Receive Other Vaccine  |             | CHD HAINES   | CITY     |                                              |                |  |
| Patients                                                                                                    | ^       |    | Receiving Service Site | Pin         | Ship Date    | Pgm Comp | Tracking Number                              |                |  |
| Reminder Recall                                                                                                    |         |    | POLK CHD HAINES CITY   |             | 10/06/2015   | 01       | Fed Ex: 781212362175<br>Fed Ex: 781212313927 | Line Items (3) |  |
| System Transactions                                                                                                    |         |    | POLK CHD HAINES CITY   |             | 10/06/2015   | 01       | U 1ZA2F4990125867332                         | Line Items (1) |  |
| Vaccine Inventory                                                                                                    |         |    | POLK CHD HAINES CITY   |             | 10/06/2015   | 17       | Fed Ex: 781421648551<br>Fed Ex: 781417006486 | Line Items (2) |  |
| Order<br>Temperature Logs<br>Order Requests<br>Receive<br>Pending Receipts<br>Receive Inventory<br>List Receipts<br>Adjust Inventory<br>Report Returns/Waste<br>Shipping Labels<br>Transfer Inventory<br>Transfer Form<br>Rescind Transfer<br>Archive Inventory<br>Unarchive Inventory<br>Unarchive Inventory<br>Transaction<br>Transaction History<br>Reports<br>Aging Vaccine |         |    |                        |             |              |          |                                              |                |  |

## Information on the "Unapplied Pending Receipts List" page that you will see:

- Sender Distributor that shipped the VFC vaccine to your site or the provider that transferred vaccines to your site
- Receiving Service Site List of the sites that have unapplied pending receipts (If you only want to view a certain site you can select that site name from the list.)

Information shown regarding each line item receipt:

- ٠ Receiving Service Site — The site that is receiving the vaccine
- PIN Identification number that the VFC Program office provided to your site ٠
- Ship Date The date the vaccine distributor sent the VFC vaccine to your site
- Program Component (Pgm Comp) Funding source for this vaccine
- Tracking Number To track the vaccine shipment (If the vaccine was a "direct ship" from ۲ Merck [i.e., any frozen vaccine] then the pending receipt will display a UPS tracking number. You will need to visit the UPS website and input the tracking number listed for further information. All other vaccines are shipped via FedEx, and you can click on the hyperlink for the tracking information.)
- Line Items Communicates the number of line items that are attached to that specific pending receipt

## Line Items

Click on the "Line Items" button of the pending receipt you want to accept into your site's vaccine inventory. This will display the "Apply Pending Receipt" page.

| API | PLY               | PEN                  | DING       | REC     | EIP       | Т                         |               | Show H                          | elp Text  |        |
|-----|-------------------|----------------------|------------|---------|-----------|---------------------------|---------------|---------------------------------|-----------|--------|
|     | Sender<br>Receive | : VTrckS<br>er: POLK | CHD HAIN   | ES CITY |           |                           | F             | Ship Date: 1<br>Receipt Date: * | 0/06/2015 | 5      |
|     | ltem<br>Nbr       | Pgm<br>Comp          | NDO        | C Va    | accine    | Manufacturer              | Lot<br>Number | Expiration<br>Date              | Doses     | Revise |
|     | 1                 | 01                   | 58160-0825 | 5-11 HE | EP A      | GLAXOSMITHKLINE           | 294X9         | 03/31/2017                      | 10        |        |
|     | 2                 | 01                   | 49281-0286 | 5-10 DT | TAP       | SANOFI PASTEUR            | C4887AA       | 07/16/2016                      | 10        |        |
|     | 3                 | 01                   | 00006-4045 | 5-41 HF | P\/4      | MERCK & CO., INC.         | K010215       | 05/05/2017                      | 10        |        |
|     |                   |                      | 1          | Aţ      | pply rece | ipt to inventory balances |               | Cancel                          |           |        |
|     |                   |                      |            |         | R         | eturn to Pending Receipt  | List          |                                 |           |        |

## APPLY PENDING RECEIPT

### Information on the "Apply Pending Receipt" page:

- Item Number (Item Nbr) Number assigned by Florida SHOTS to this specific vaccine pending receipt
- Program Component (Pgm Comp) Funding source for this vaccine
- NDC National Drug Code that CDC has attached to this specific vaccine
- Vaccine Type of vaccine attached to this receipt's item number
- Manufacturer Name of the manufacturer of that distributes this specific vaccine •
- Lot Number The lot number provided by the manufacturer to track the vaccine •
- Expiration Date The date this vaccine is no longer viable
- Doses The number of doses of this vaccine shipped to you

From the "Apply Pending Receipts" page you may:

- Apply receipt to inventory balances.
- Revise an item number attached to the pending receipt.

**To apply the receipt to inventory balances**, verify the information on the packing slip and the number of doses counted matches the receipt in Florida SHOTS. After verifying this information matches, click "Apply receipt to inventory balances."

| AP | PLY              | PEN                   | IDING RE      | ECEIP      | Т                         |               | Show H                          | elp Text  |        |
|----|------------------|-----------------------|---------------|------------|---------------------------|---------------|---------------------------------|-----------|--------|
|    | Sender<br>Receiv | r: VTrckS<br>er: POLK | CHD HAINES CI | TY         |                           | F             | Ship Date: 1<br>Receipt Date: * | 0/06/2015 | 5      |
|    | ltem<br>Nbr      | Pgm<br>Comp           | NDC           | Vaccine    | Manufacturer              | Lot<br>Number | Expiration<br>Date              | Doses     | Revise |
|    | 1                | 01                    | 58160-0825-11 | HEP A      | GLAXOSMITHKLINE           | 294X9         | 03/31/2017                      | 10        |        |
|    | 2                | 01                    | 49281-0286-10 | DTAP       | SANOFI PASTEUR            | C4887AA       | 07/16/2016                      | 10        |        |
|    | 3                | 01                    | 00006-4045-41 | HPV4       | MERCK & CO., INC.         | K010215       | 05/05/2017                      | 10        |        |
|    |                  |                       |               | Apply rece | ipt to inventory balances | List          | Cancel                          |           |        |
|    |                  |                       |               | - P        | ceturn to Pending Receipt | LIST          |                                 |           |        |

**NOTE:** The following message displays at the top of the page to confirm that the vaccine attached to this pending receipt has been applied to your site's vaccine inventory.

|             |             | The receipt was | s applied to in | nventory balances by SW  | EET, MEGAN    | at 10/06/2015 14:25 | ;       |        |
|-------------|-------------|-----------------|-----------------|--------------------------|---------------|---------------------|---------|--------|
| Sender      | : VTrckS    |                 |                 |                          |               | Ship Date:          | 10/06/2 | 2015   |
| Receiv      | er: POLK    | CHD HAINES CI   | ITY (VFC PI     | N:700119)                |               | Receipt Date:       | 10/06/2 | 2015   |
| ltem<br>Nbr | Pgm<br>Comp | NDC             | Vaccine         | Manufacturer             | Lot<br>Number | Expiration<br>Date  | Doses   | Revise |
| 1           | 01          | 58160-0825-11   | HEP A           | GLAXOSMITHKLINE          | 294X9         | 03/31/2017          | 10      |        |
| 2           | 01          | 49281-0286-10   | DTAP            | SANOFI PASTEUR           | C4887AA       | 07/16/2016          | 10      |        |
| 3           | 01          | 00006-4045-41   | HPV4            | MERCK & CO., INC.        | K010215       | 05/05/2017          | 10      |        |
|             |             |                 | I               | Return to Pending Receip | ot List       |                     |         |        |

If there are discrepancies between what the site physically receives and what is shown in Florida SHOTS' pending receipt record, revise the pending receipt before applying it to the site's inventory balances.

**NOTE:** Use this functionality only when you find a discrepancy between the unapplied pending inventory receipt record in Florida SHOTS and the vaccine you physically received. A need for corrections should rarely occur. **If revisions are required, contact the VFC Program office to report the discrepancy.** 

Click the "Revise" box in the item number ("Item Nbr") row that shows the discrepancy from what your site actually received. If you do not need to revise the line item uncheck the "Revise" box.

| Sender: V   | TrckS       |               |             |                               |               | Ship Date:           | 10/06/2015 |        |
|-------------|-------------|---------------|-------------|-------------------------------|---------------|----------------------|------------|--------|
| Receiver:   | POLK C      | HD HAINES C   | ITY (VFC    | PIN:700119)                   |               | Receipt Date: *      | 10/06/2015 |        |
| ltem<br>Nbr | Pgm<br>Comp | NDC           | Vaccine     | Manufacturer                  | Lot<br>Number | Expiration<br>Date   | Doses      | Revise |
| 1           | 17          | 58160-0842-11 | TDAP        | GLAXOSMITHKLINE               | 9NA32         | 03/28/2017           | 10         | ✓      |
| Received:   | 17          | 58160-0842-11 | TDAP        | GLAXOSMITHKLINE 🔽             | 9NA32         | 03/28/2017           | 10         | Apply  |
|             |             | McKesson Ord  | er Id Doc:  | 56131-1                       |               |                      |            |        |
|             |             | McKesson Orde | r Id Rovd:  | 56131-1                       |               |                      |            |        |
|             |             | Previously    | received in | nto Florida SHOTS inventory r | ecords - do n | ot increase balance. |            |        |
| 2           | 17          | 49281-0589-05 | MCV4        | SANOFI PASTEUR                | U5179AA       | 01/19/2017           | 10         |        |
|             |             |               |             |                               |               |                      |            |        |
|             |             |               | Apply       | receipt to inventory balance  | s             | Cancel               |            |        |
|             |             |               |             | Return to Pending Recei       | pt List       |                      |            |        |

Florida SHOTS will allow you to revise the following fields for each item number attached to the receipt.

- Manufacturer This is available but rarely will you have an option to select another manufacturer.
- Lot Number This should match the lot number listed on the vaccine.
- Expiration Date Florida SHOTS displays the expiration date listed on the box.
- Doses If the amount of vaccine you received is different from the amount listed here you should edit this field.
- McKesson Order Id This number should be located on the packing slip that arrives with the vaccine at your site.
- **NOTE:** If you have previously received the inventory into Florida SHOTS, you will need to check the box that says "Previously received into Florida SHOTS inventory records—do not increase balance" so that you do not increase your inventory.

Once you have updated the information so that it matches the packing slip, click "Apply." If you are finished making changes and are ready to apply the receipt, click "Apply receipt to inventory balances."

If you changed the amount of doses you received, you will receive a message from the webpage, displaying your changes to the pending receipt. If the changes you made are correct, click "OK" to apply this receipt. If the changes are incorrect, click "Cancel" to return to the "Apply Pending Receipt" list to make the changes.

## ACCEPTING PENDING RECEIPTS FOR COUNTY HEALTH DEPARTMENTS

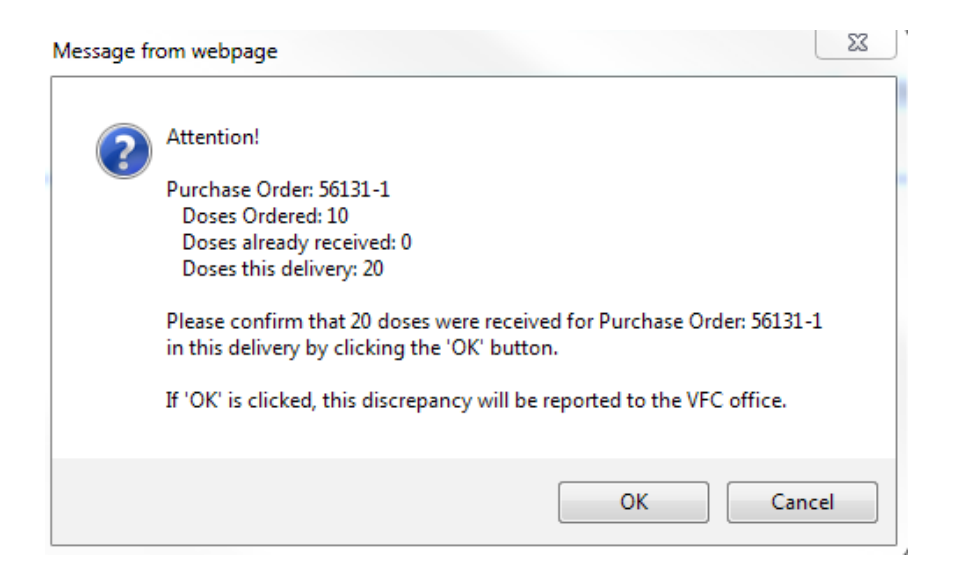

### **Receive Inventory**

Manually receiving inventory is used when vaccine is received but was not ordered in Florida SHOTS. This includes any 05 vaccine. Occasionally if your pending receipt is not available, you may receive VFC vaccine manually, but **you should contact the VFC Program before doing s**o. "Receive Inventory" is listed on your toolbar under "Vaccine Inventory."

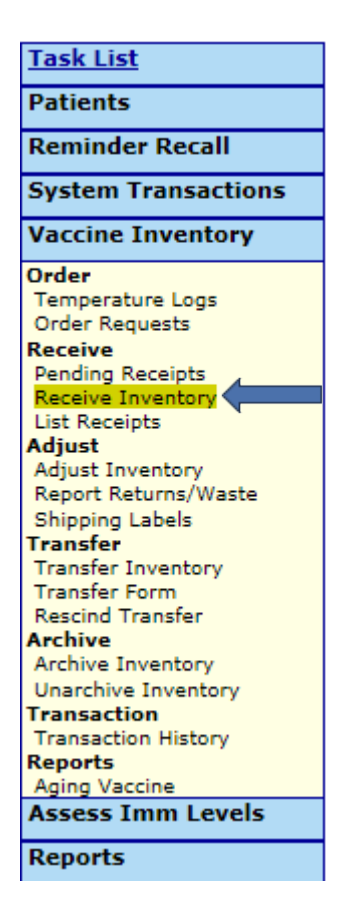

First, you will need to select the "Program Component" of the vaccine you are entering and enter the date this vaccine was received.

| Florida Shots in Cher                                                                                                    | St<br>St | ate Health Online Tracking System Training!                                                                       |                  |        |
|----------------------------------------------------------------------------------------------------|----------|----------------------------------------------------------------------------------------------------|------------------|--------|
| Submit                                                                                                    | RE       | CEIVE INVENTORY                                                                                                   | Show Help Text   |        |
| User: MEGAN<br>SWEET<br>Task List<br>Patients                                                                                                    | ^        | Program Component: * 05-NON-VFC VACCINE 🔽 Received Date: * 10/12/20                                               | 015              |        |
| Reminder Recall<br>System Transactions                                                                                                    |          |                                                                                                    |                  |        |
| Vaccine Inventory Order Temperature Logs Order Requests Receive Pending Receipts Normice Inventory List Receipts Adjust Inventory Report Returns/Waste               |          |                                                                                                    |                  |        |
| Shipping Labels<br>Transfer<br>Transfer Inventory                                                                                                    |          | Submit Complete Inventory will not be updated until receipt is marked as complete                                 | and saved.       | Cancel |
| Transfer Form<br>Rescind Transfer<br>Archive Inventory<br>Unarchive Inventory<br>Transaction<br>Transaction History<br>Reports<br>Aging Vaccine<br>Assess Imm Levels |          | Add a line-item IMM Service Site:* Select  Vaccine:* Select  Doses:* Mfg:* Select Lot #:* Expires:* Add line-item | Include inactive | Mfgs   |
| Reports                                                                                                    | ×        | · · · · · · · · · · · · · · · · · · ·                                                                             |                  |        |

Complete all blue fields before adding this vaccine into your inventory. The "IMM Service Site" is the location where you are adding the vaccine inventory. If you need to change the "Program Component," you will need to select "Cancel line-item" to edit that selection.

| R E ( | CEIVE INVENTORY                                                                                                    | Show Help Text                                                                          |
|-------|----------------------------------------------------------------------------------------------------|-----------------------------------------------------------------------------------------|
|       | Program Component: * 05-NON-VFC VACCINE 🗸                                                                                                    | Received Date: * 10/12/2015                                                             |
|       |                                                                                                    |                                                                                         |
|       |                                                                                                    |                                                                                         |
|       |                                                                                                    |                                                                                         |
|       | Submit Complete Inventory will not be updated unt                                                                                                | il receipt is marked as complete and saved. Cancel                                      |
|       | Add a line-item<br>IMM Service Site:* POLK CHD - AUBURNDALE (<br>Vaccine:* DTAP<br>Mfg:* PMC - SANOFI PASTEUR<br>Lot #:* LM3698<br>Add line-item | VFC PIN:539003)  Doses:* 20 Include inactive Mfgs Expires:* 01/17/2017 Cancel line-item |

|                           | INVENTORY                                                                                       | Show Help Tex                                         |        |
|---------------------------|-------------------------------------------------------------------------------------------------|-------------------------------------------------------|--------|
| gram C                    | omponent: * 05-NON-VFC VACCINE V Rece                                                           | eived Date: * 10/12/2015                              |        |
|                           | Vaccine Mfg/Lot         Doses Serve           DTAP         SANOFI PASTEUR LM3698         20 POL | vice Site Expires NE<br>K CHD - AUBURNDALE 01/17/2017 | )C     |
|                           |                                                                                                 |                                                       |        |
|                           |                                                                                                 |                                                       |        |
|                           |                                                                                                 |                                                       |        |
|                           |                                                                                                 |                                                       |        |
| ubmit                     | Complete Inventory will not be updated until receip                                             | t is marked as complete and saved.                    | Cancel |
| ubmit<br>Yiew a li        | Complete Inventory will not be updated until receip                                             | t is marked as complete and saved.                    | Cancel |
| ubmit<br>/iew a li<br>IMN | Complete Inventory will not be updated until receip                                             | t is marked as complete and saved.                    | Cancel |
| ubmit<br>/iew a li<br>IMN | Complete Inventory will not be updated until receip<br>ine-item<br>I Service Site:              | t is marked as complete and saved.                    | Cancel |